# 秋田県の自然災害がわかる

~操作マニュアル~

<u>1. トップページの構成</u>

トップページは以下のようになっています。<ご利用になる前に>のコーナーに目を通してから、災害検 素ページをご利用下さい。

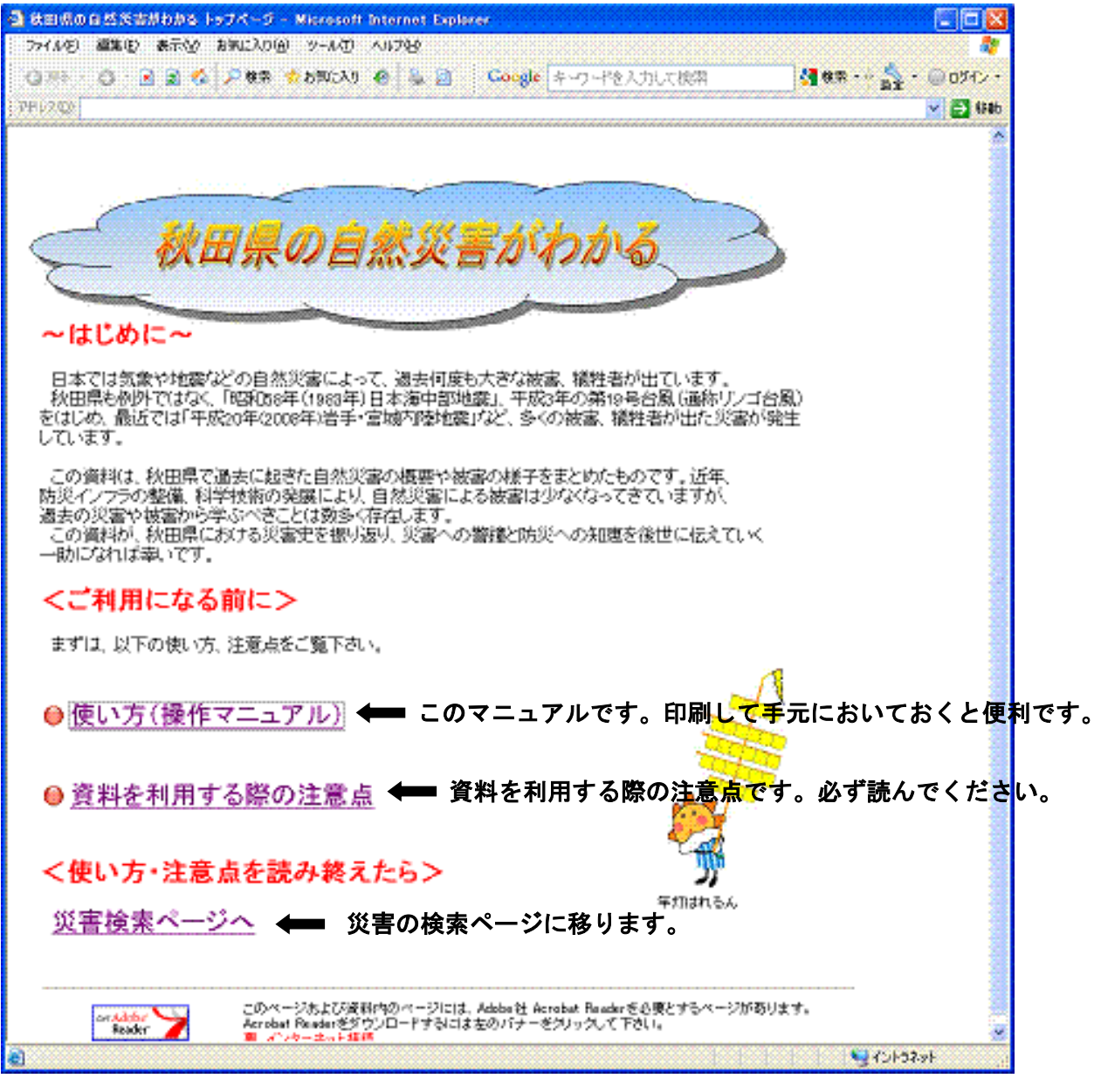

トップページの構成

#### 2. 災害検索方法の説明

災害検索ページは以下のようになっています。検索の手法は3つです。 災害を検索する

① 災害の種類で検索

水害、風害など災害の種類別に災害年表を表示します。

② 市町村別に検索

2010年1月現在の25市町村ごとに災害年表を表示します。災害年表は全ての災害を含んだものになります。

③ 災害発生年で検索

年を指定して、災害を検索します。その年に秋田県で発生した主な災害が表示されます。

防災気象情報を利用する

防災気象情報の利用の仕方

気象庁から発表される防災情報や気象資料の解説です。

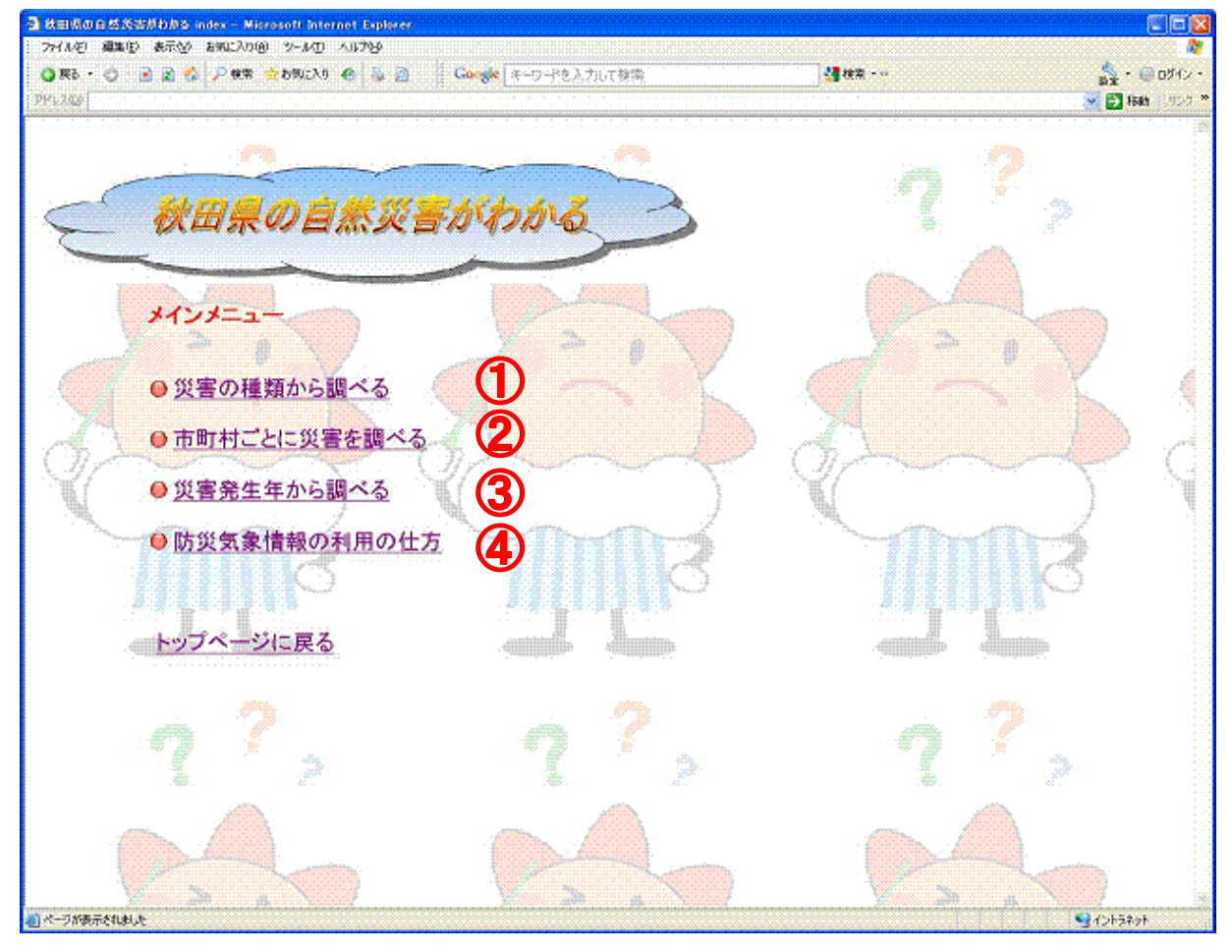

災害検索画面

気象災害 11 種、地震・津波、火山の計 13 種類の災害を選択できます。調べたい災害をクリックすると、 秋田県におけるその災害の年表を見ることができます。詳細欄の「〇」をクリックすると、その災害の詳細 情報を pdf ファイルで表示します。

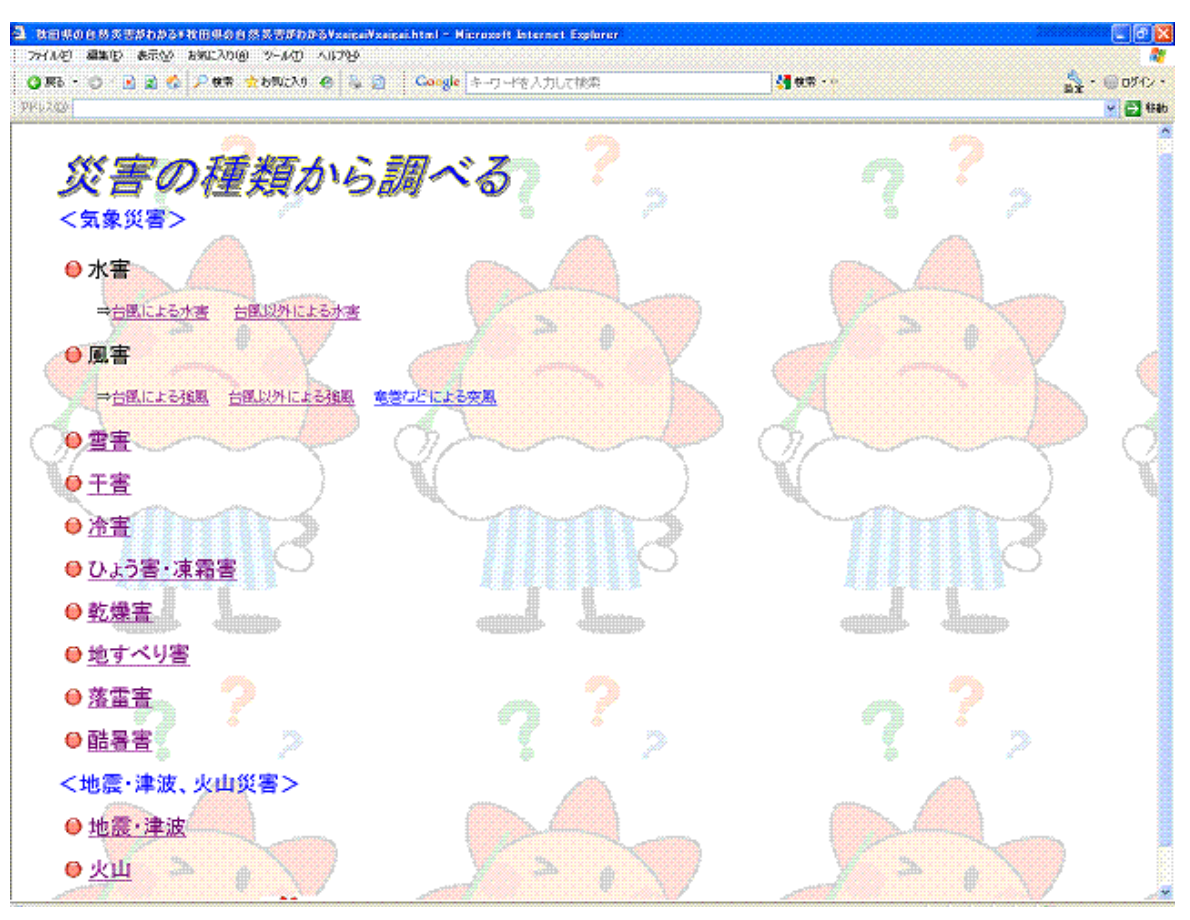

災害の種類から調べる 画面

#### 秋田県における主な水害(台風以外による水害)

災害年表

| 年                 | 月日        | 現象                   | 主な被災地域                                                                                           | 詳細<br>(※) |  |  |
|-------------------|-----------|----------------------|--------------------------------------------------------------------------------------------------|-----------|--|--|
| 1960年<br>(昭和35年)  | 8月2日~3日   | 集中豪雨                 | 鹿角市、大館市、能代市、藤里町、大仙<br>市、仙北市                                                                      | 0         |  |  |
| 1963年<br>(昭和38年)  | 1月~4月     | 豪雪•融雪<br>「昭和38年1月豪雪」 | 秋田県全域                                                                                            | 0         |  |  |
| 1963年<br>(昭和38年)  | 7月25日     | 豪雨                   | 鹿角市、小坂町、大館市、北秋田市、上<br>小阿仁村、能代市、八峰町、三種町、藤<br>里町、秋田市、男鹿市、五城目町、八郎<br>潟町、潟上市、井川町、大潟村、大仙市、<br>美郷町、仙北市 | 0         |  |  |
| 1964年<br>(昭和39年)  | 4月        | 長雨                   | 秋田県全域                                                                                            | 0         |  |  |
| 1965年<br>(昭和140年) | 7月15日~16日 | 集中豪雨                 | 秋田県全域                                                                                            | 0         |  |  |

災害年表(台風以外による水害)のページ

②市町村ごとに災害を調べる

市町村ごとに災害年表を表示します。その市町村に被害が発生した災害について年表を表示します。

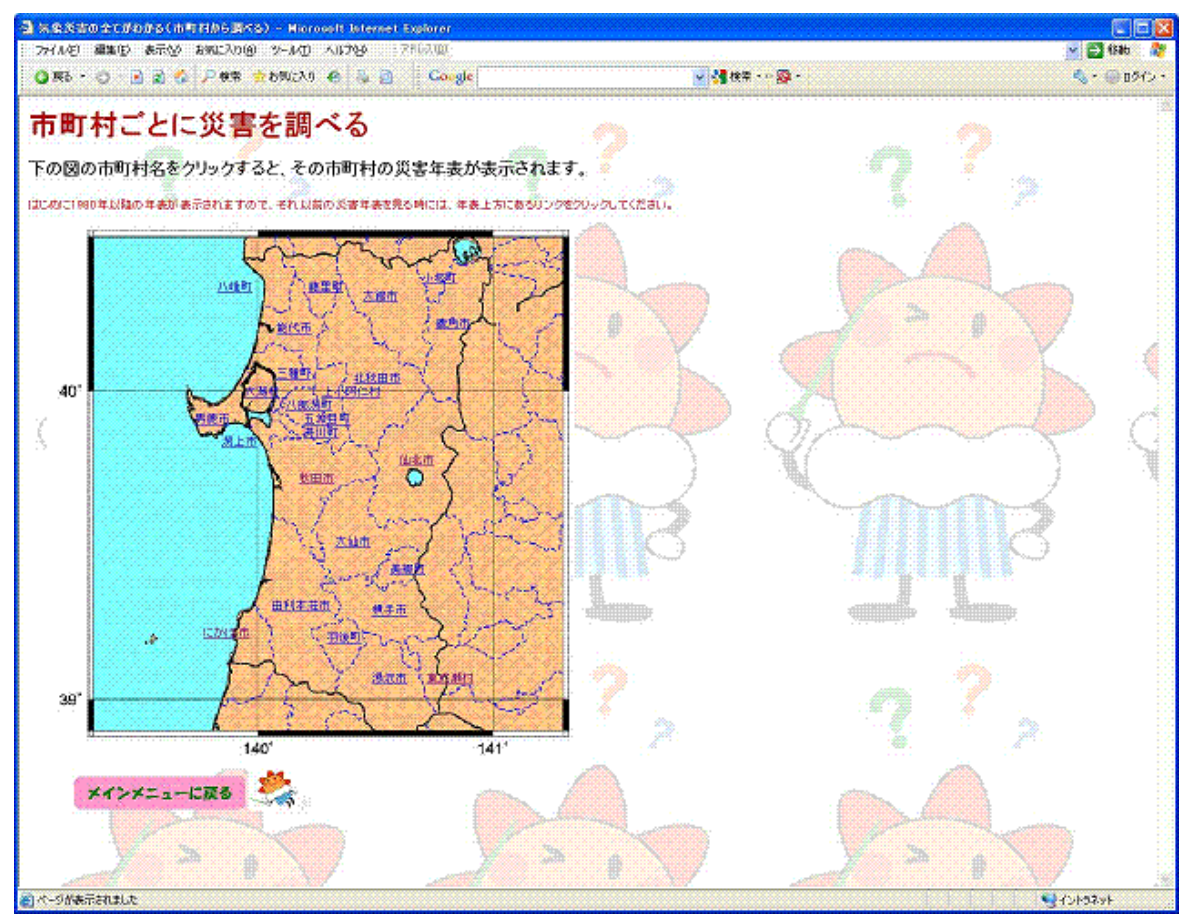

**市町村ごとに災害を調べる ページ** (調べたい市町村をクリックします)

| 災害年表             |            | ' それじ                           | 「前の年表を見る時は、ここを                         | フリッ       |
|------------------|------------|---------------------------------|----------------------------------------|-----------|
| 年                | 月日         | 現象                              | 主な被災地域・被害状況など                          | 詳細<br>(※) |
| 1980年<br>(昭和55年) | 4月6日       | 大雨·融雪                           | 秋田県全域                                  | 0         |
| 1980年<br>(昭和55年) | 7月~9月      | 低温·日照不足                         | 秋田県全域                                  | 0         |
| 1981年<br>昭和56年)  | 5月~9月      | 低温                              | 秋田県全域                                  | Q         |
| 1981年<br>昭和56年)  | 8月21日~24日  | 台風第15号                          | 秋田県全域                                  | Q         |
| 1982年<br>昭和57年)  | 1月8日       | 地震                              | 住家一部破損。                                | <u>0</u>  |
| 1982年<br>昭和57年)  | 4月14日~16日  | 大雨                              | 秋田県全域                                  | <u>0</u>  |
| 1983年<br>昭和58年)  | 5月26日      | 地震<br>「昭和58年(1983年)<br>日本海中部地震」 | 死者83名、負傷者265名、家屋全壊1,132<br>棟、半壊2,632棟。 | ٥         |
| 1984年<br>昭和59年)  | 4月5日・4月19日 | 融雪                              | 秋田県全域                                  | 0         |
| 1986年<br>(昭和61年) | 4月22日~28日  | 曾編                              | 秋田県全域                                  | Q         |

秋田市の災害年表

1949 年以降、その年に発生した災害の時系列を表示します。1948 年以前は地震・津波・火山災害のみで すので、「災害別に調べる」コーナーをご利用ください。

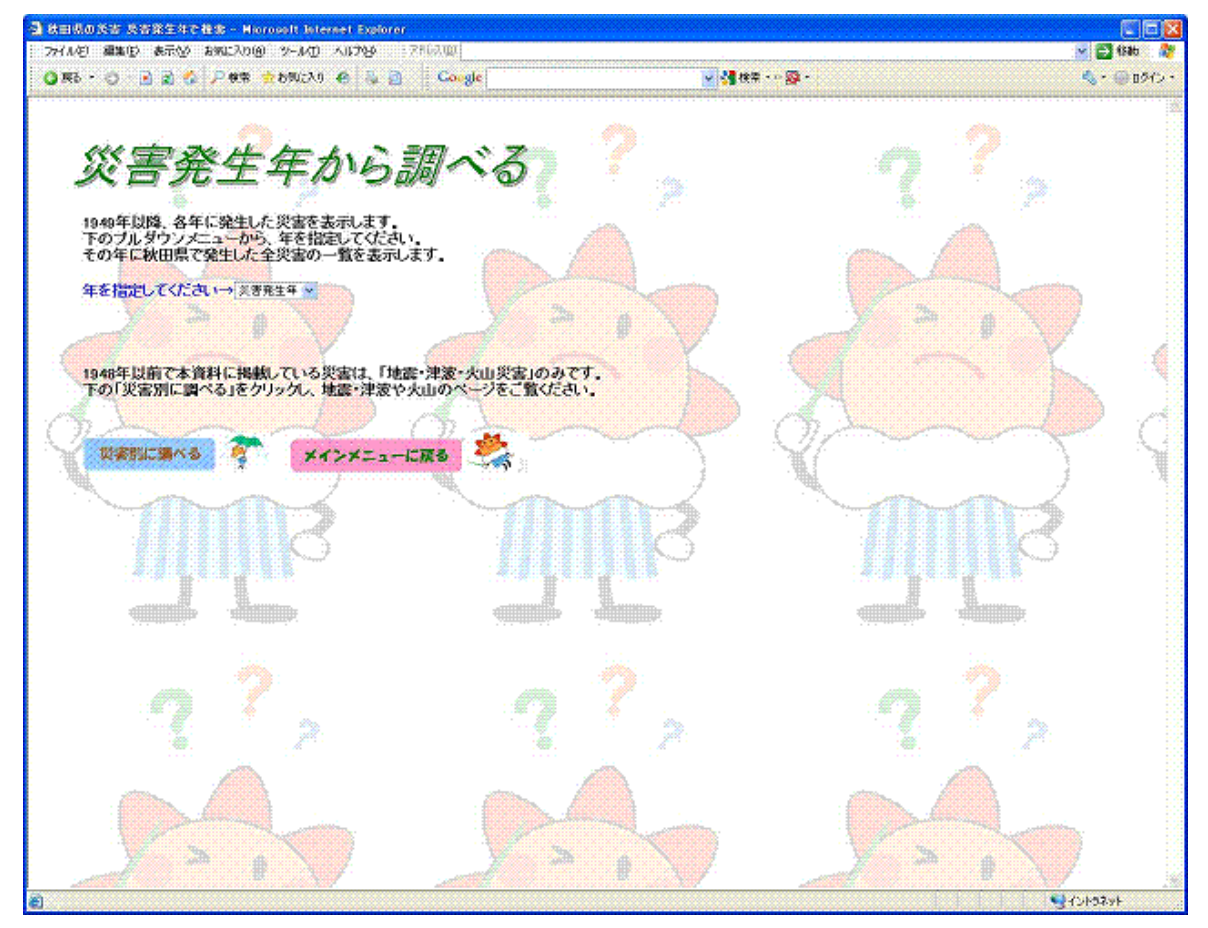

災害発生年から調べる ページ

### 1974年に秋田県で発生した災害

災害時系列

年の選択に戻る

| 月日                 | 現象           | 主な被災地域・被害状況など                                                                                                | 詳細<br>(※) |
|--------------------|--------------|----------------------------------------------------------------------------------------------------|-----------|
| 1月~5月              | 豪雪<br>(48豪雪) | 秋田県全域                                                                                                    | Q         |
| 3月1日               | 鳥海山の噴火       | 新山の東側火口で噴火し、6日に泥流。噴煙、降灰(水蒸<br>気爆発)。4月8日から新山西側及び荒神ヶ岳の割れ目か<br>ら噴煙。4月28日北方26kmまで降灰。5月8日の灰色噴煙<br>を最後に以後は弱い噴気となる。 | <u>0</u>  |
| 7月28日<br>~<br>8月5日 | 集中豪雨         | 秋田県全域                                                                                                    | 0         |

(※)・・・詳細欄の「〇」から、その災害の詳細な情報を見ることが出来ます。

👷 メインメニューに戻る 🍣 🧞

各年の災害時系列 ページ

⑤ 防災気象情報の利用の仕方

警報・注意報、気象情報など、気象庁から発表される防災気象情報についての解説をするページです。解 析雨量や解析積雪深など、気象資料の見方についても解説しています。

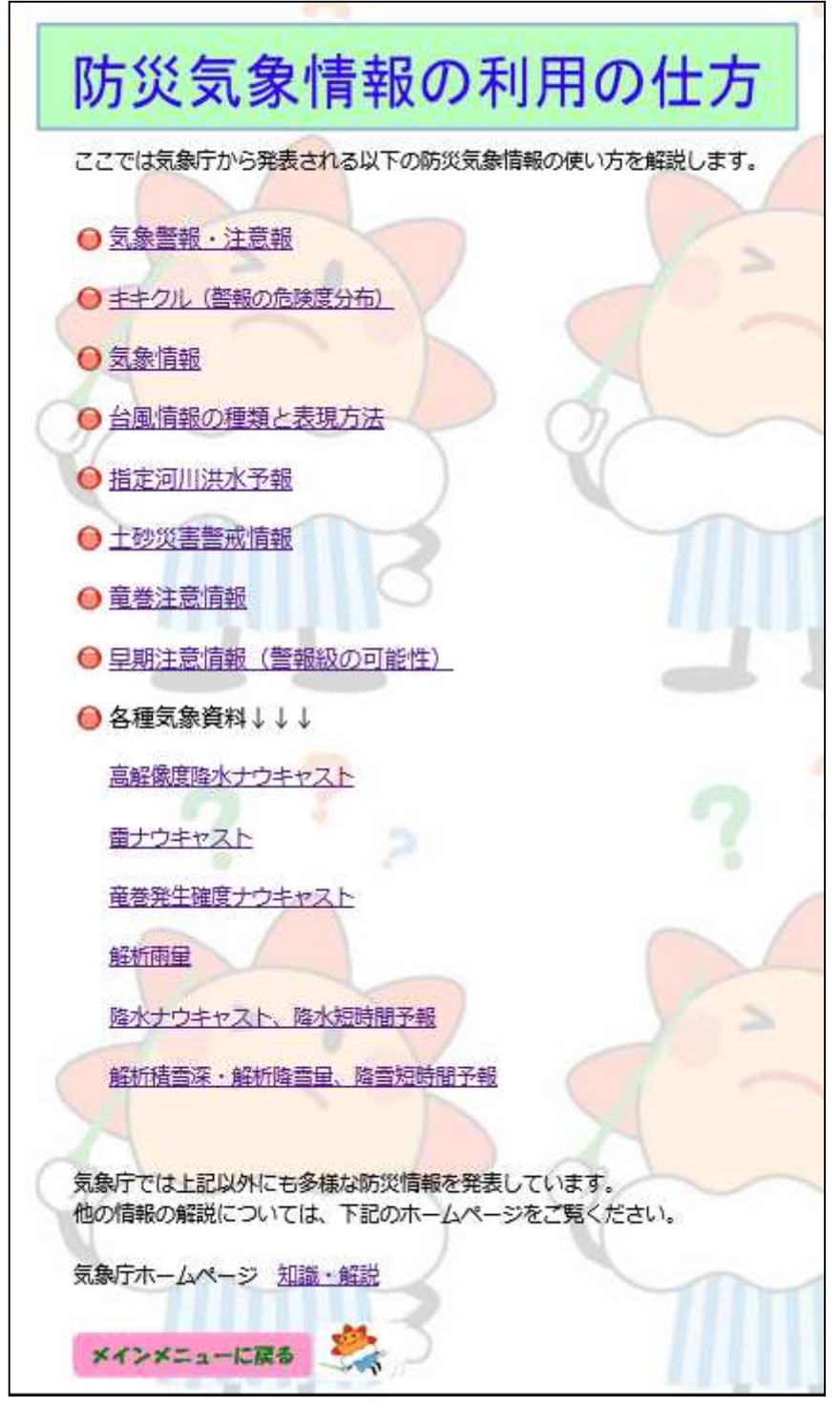

防災気象情報の利用の仕方ページ

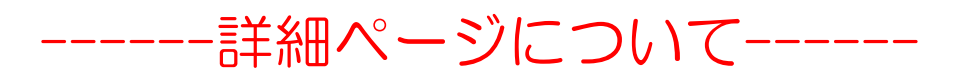

年表中の「〇」をクリックすると、pdf ファイルでその災害の詳細を見ることができます。 pdf ファイルの構成は以下の通りです。

1ページ目・・・その災害発生時の気象概況、観測値などを掲載しています。

2ページ目・・・その災害の概要と、特に大きな災害の場合には写真なども掲載しています。

3ページ目・・・市町村別の被害状況です。「秋田県消防防災年報」を参考にしています。

## 秋田県における主な雪害 災害年表

| 年                | 月日    | 現象                    | 主な被災地域 | 詳細<br>(※) |           |
|------------------|-------|-----------------------|--------|-----------|-----------|
| 1963年<br>(昭和38年) | 1月~4月 | 「昭和38年1月豪雪」<br>(三八豪雪) | 秋田県全域  | _ ●       | Oをクリックします |
| 1965年<br>(昭和40年) | 1月~4月 | 大雪                    | 秋田県全域  | 0         |           |
| 1968年<br>(昭和43年) | 1月~4月 | 大雪・融雪                 | 秋田県全域  | 0         |           |
|                  |       |                       |        |           |           |

詳細ページの見方

1963年(昭和38年) 1月~4月 の 豪雪·融雪 による 災害 ~昭和38年1月豪雪(三八豪雪)~

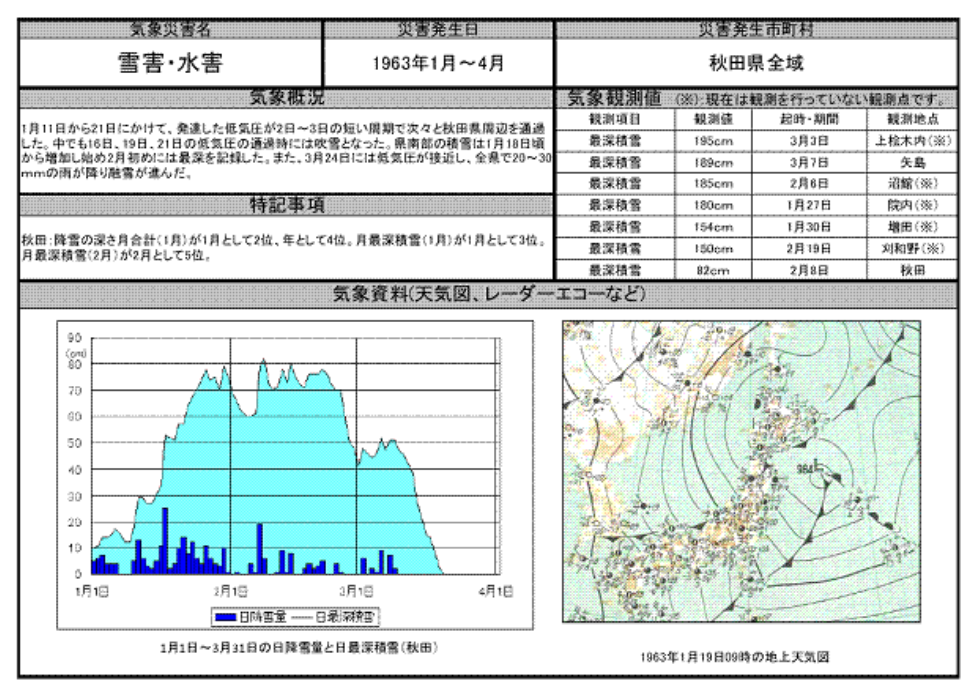

詳細pdfファイル 1ページ目

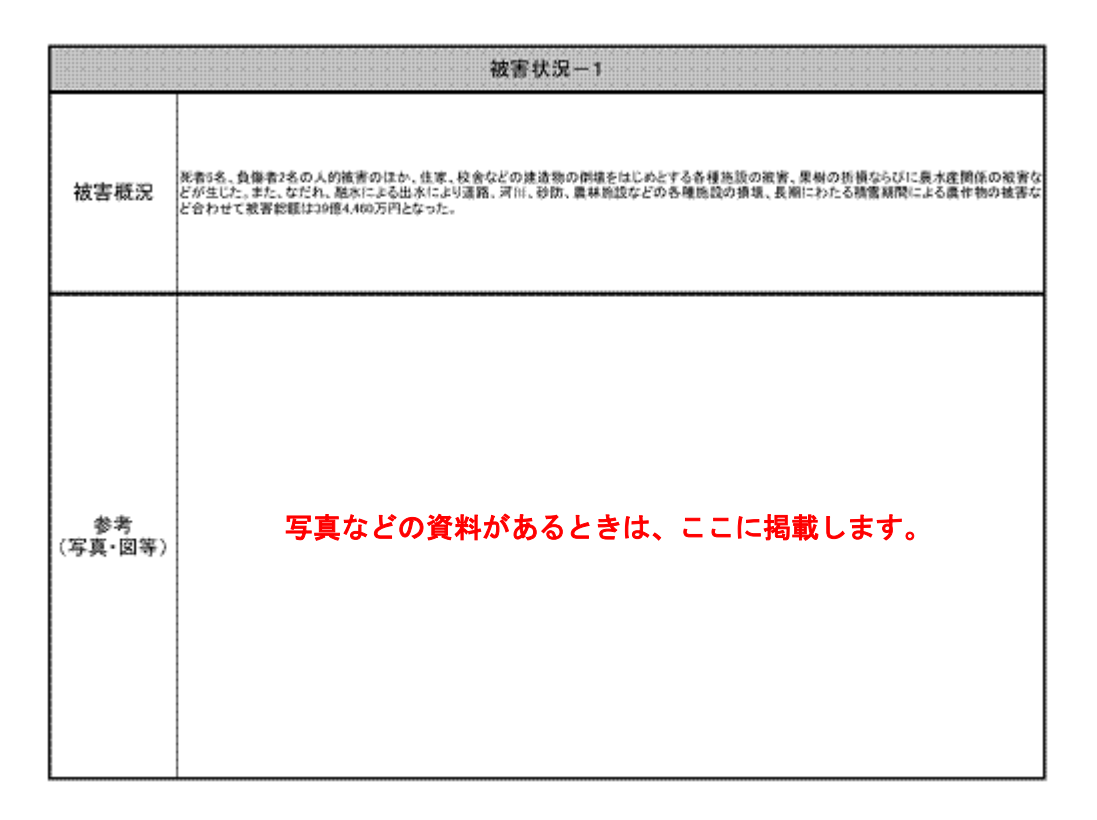

詳細pdfファイル 2ページ目

|     | *******                                         | ×'×'    |         | ×'×'    | ×i×i | XİXİ   | xixi   | XİXİ   | XİXİ | ×       |         | ĊX      |         | 被害               | 状況~      | -2(市   | 町村 | ))))))) |         | XIXIXIX |         |     |    |            |          |     |          |      |       |
|-----|-------------------------------------------------|---------|---------|---------|------|--------|--------|--------|------|---------|---------|---------|---------|------------------|----------|--------|----|---------|---------|---------|---------|-----|----|------------|----------|-----|----------|------|-------|
|     |                                                 |         | <u></u> |         |      | 38     | 物      |        |      |         |         |         |         |                  | 現込       | ξ      |    |         | *       | (務      |         |     |    |            | <u>*</u> |     |          |      |       |
|     |                                                 | 死者,行方不明 | 負債者     | 住家全境,戎出 | 住家羊娘 | 住家一部暗损 | 住家床上浸水 | 住家床下浸水 | 井立家  | 水道、清仙施殷 | 医缬、银牡绵放 | 田の麦失・冠水 | 甥の羨失、冠水 | 衆問               | 景地、農業用格設 | 寄<br>莲 | 清港 | 水産施設    | 第日・井淵   | 林室      | 假村丽绿    | 間田  | 兼岸 | 診訪         | 道苔       | 格灵  | 港湾       | 文教能設 | 企業局施設 |
|     |                                                 |         | λ       |         |      | 1      | ŧ.     |        |      | 30      | 所       | ŀ       | 3       | 千円               | 邗門       | 千円     | 後後 | 千円      | 1       | 64      | 千円      |     |    | 8          | 所        |     |          | 推研   | 图纸    |
|     | 唐角市 小坂町                                         | ×       | XXX     |         |      |        |        |        |      |         |         |         | × .     | 175,514          |          | 1,651  |    |         | 18.660  | 14,616  | 23210   | 43  |    | ×          | .14      | . t |          |      |       |
| 県   | 大館市<br>北秋田市<br>上小同仁村                            | 1       | 1       | ŀ       |      | Б      | 14     | 32     | ÷    |         |         |         |         | 19 575           | 414      | 1,374  |    |         | т,320   | 146.581 | T1,010  | 101 |    | 3          | 9        | 2   |          | 3    |       |
| 76  | 能代市<br>八峰町<br>三種町<br>藤栗町                        |         |         |         | , j  |        |        |        | .6   |         |         |         |         |                  | 505      | \$,673 |    | r), (a) | 15.800  | 17,641  | 61,850  | -   |    | , <b>1</b> | *        |     |          | ×    |       |
| 県央  | 秋田市<br>男産市<br>五城目町<br>八郎淵町<br>潟上市<br>井川町<br>大潟村 | ć       |         | 4       | Ł    | ĩ      | 3      | 22     | 28   |         |         |         |         |                  | 315      | 902    | 1  | 18.109  | 18,800  | 62,894  | 165.670 | 44  | э  |            | ţ7       | 2   |          | 58   |       |
|     | 曲利本荘市<br>にかほ市                                   |         | × j     | ( ¥     |      | 18     |        |        | *    |         |         |         |         | 5,000            | 3,624    | 18407  |    |         | 50.050  | 34.081  | 12.500  | *   | 2  |            | 16       | K   |          | ×    |       |
| 18. | 大仙市<br>美潟町<br>仙北市                               |         |         |         | Б    | 105    | 25     | 51     | 50   |         |         |         |         | 6.682            | 2.46T    | 14,222 |    |         | 51,000  | 25.159  | 75,71D  |     |    |            |          |     |          | з    |       |
| 南   | 橫手市<br>湯沢市<br>羽後町<br>東成期村                       |         | 81131   | 5       | 3    | 4      | ŕ      | 47     | 28   | 11150   |         |         | 5000    | 50,290<br>25,259 | 6.642    | 2,782  |    |         | 10.960  | 34,706  | 67,010  | 52  |    |            | 2        |     | (150115) | 2    |       |
|     | 台計                                              | 6       | Ê       | 64      | 17   | 641    | 45     | 168    | 148  |         |         |         |         | 288.300          | 35,764   | 40,202 | 2  | 84.249  | 160,260 | 415,475 | 565.820 | 422 | 5  | 4          | -Rê      | -fl |          | 85   |       |

詳細pdfファイル 3ページ目

<被害状況について>

2010年1月現在の25市町村の区分で示しています。市町村合併前の災害については、合併前の市町村 の被害を合算して示しています。

(例: 秋田市の被害 → 旧秋田市 + 旧河辺町 + 旧雄和町)

地震・津波災害では、一部当時の郡名別に被害をまとめた災害があります。